# VOTEIT-GUIDE

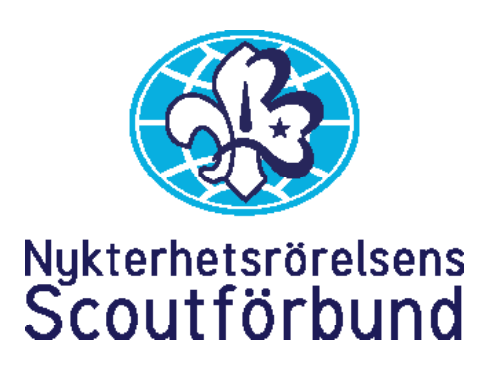

# Användarguide VoteIT inför FM

### Motioner och förslag

Till vänster hittar du hela föredragningslistan med alla motioner och förslag. För att läsa en motion eller ett förslag klickar du på namnet och sidan öppnas.

Skulle du inte se listan till vänster så klicka på ikonen längst upp till vänster för att ta fram/dölja föredragningslistan.

| 0       |
|---------|
|         |
| Nauro N |
|         |
| g       |
|         |
|         |
|         |
|         |
| 6       |
| 0       |
|         |

# Att lägga ett nytt förslag

Som ombud har du möjlighet att lägga ändrings- och tilläggsförslag. För att lägga ett förslag klickar du på knappen Lägg ett förslag.

| stadegeandringar .<br>9 7 ₱0 ★0                                                                         | 📢 Talarlista                                                                                                    | Ny Hantara Oʻirastiliningar <b>Ja</b> Statistik |   |
|----------------------------------------------------------------------------------------------------|----------------------------------------------------------------------------------------------------|-------------------------------------------------|---|
| 13. RS förslag nummer 2: Värd för 2021<br>ans kongresser<br>Ø 4 ₩0 ★ 0                                  | O Förslag 🖸                                                                                                    | Diskussion                                      | c |
| 14. FS förslag nummer 1: Fler<br>verksamhetsformer<br>0-4 ■ 0 ★ 0                                       | Constaining / Deskelspanering     Forbundsetyrelse FS (fs.) föreslår att ändra                                                                                                    | Nytt intägg                                     |   |
| 15. FS förslag nummer 2:<br>Sammanslagning av policys<br>Ø 4 ■ 0 ★ 0                                    | tredje meningen i §9 81 "Styrelsen består<br>av en eller två ordforande, upp 81 två vice ordforande,<br>sekreterare och kassör samt det antal övriga ledamöter<br>som förbundsmötat fastställer." |                                                 |   |
| 16. FS förslag nummer 3: Instruktion till<br>NSF:s valutskott<br>0 2 ₩0 ★ 0                             | 45s-torslag4-1 © 4 timmer sedan<br>■ Publicerad • ★ • Normeeters 6 Grills 0 £ ●                                                                                                    |                                                 |   |
| 17. FS förslag nummer 4: Delat<br>edarskap i styrelsen<br>9 2 ≢0 ★0                                     | Beredningsutskott BU (bu_) föreslår att o<br>bifalte forslaget<br>Wis-forslagi-2 © 4 timmar sedan                                                                                                 |                                                 |   |
| <ol> <li>FS f         f         ürslag nummer 5: Premie f         ür         edarrekrytering</li> </ol> | B Publicerad + ★ + Kommentera & Olia 0 ▲ ▲                                                                                                    |                                                 |   |
| 0 5 ■ 0 ★ 0<br>19, FS förslag nummer 6; Ersättning till<br>riselle                                      | Lingg till ett förslag                                                                                                    |                                                 |   |
| 94 = *0                                                                                                 |                                                                                                    |                                                 |   |

En ruta med ordet *föreslår* ifyllt dyker upp. Låt det som redan står i rutan stå kvar! Fyll på med ditt förslag som börjar med *att* 

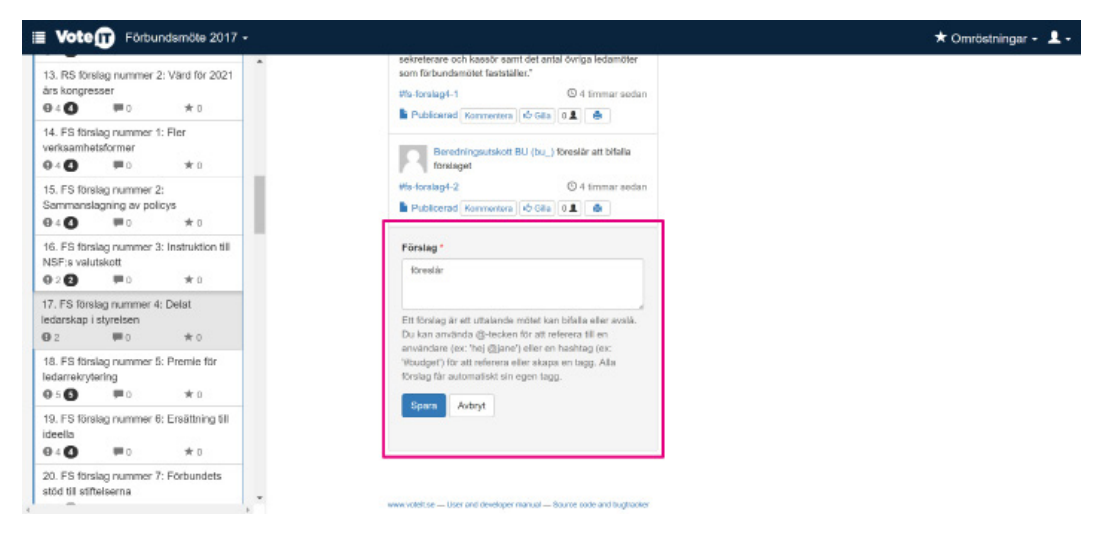

#### Kommentera ett förslag

För att kommentera ett förslag klickar du på rutan Kommentera under det aktuella förslaget. En ruta dyker då upp med en #-tagg förifylld. Låt det som redan står i rutan stå kvar!

| Vote Förbundsmöte 2017 •                                                           | 5                                                                                                    |                                         | August Au   | 🖈 Omröstn | ingar - 👤 - |
|------------------------------------------------------------------------------------|----------------------------------------------------------------------------------------------------|-----------------------------------------|-------------|-----------|-------------|
| 13. RS förslag nummer 2: Värd för 2021<br>års kongresser                           | 📲 Talariista                                                                                                    |                                         | An Statesik |           |             |
| 14. ES t8istag nummer 1: Fler<br>verksamhetsformer<br>9 4 0 ₹0 ₹0 ★0               | Förslag     Förbundsstyrelse FS (fs_) Bresile                                                                                                    | C att ändra                             | Diskussion  | ø         |             |
| 15. FS förslag nummer 2:<br>Sammanslagning av policys<br>● 4 ● ■ 0 ★ 0             | tredje meningen i §9 til "Styrelsen<br>eller två ordförande, upp til två vice ordför<br>sekvaterare och kasear samt det antal övri<br>som förbundsmötet fastställer." | i bestär av en<br>ande,<br>ga ledamöter | 1911 10199  |           |             |
| 16. FS förslag nummer 3: Instruktion till<br>NSF:s valutskott<br>9 2 2 8 0 1 10 10 | Pto-forstag4-1 (C)                                                                                                    | 4 timmar sedan                          |             |           |             |
| 17. FS förslag nummer 4: Delat<br>ledarskap i styretsen<br>⊕ 2 ■ 0 ★ 0             | text *<br>#5a-forsilag4-1                                                                                                    | r att bifalla<br>-timmar sedan          |             |           |             |
| 18. FS förslag nummer 5: Premie för<br>Tedarrekrytering                            | Du kan använda @-tecken för att<br>referera fill en atvändare (ec: 1%)<br>@jane") eller en hashtagg (ex:                                                              | ÷                                       |             |           |             |
| 19. FS förslag nummer 6: Ersättning till<br>ideella<br>⊕ 4                         | <ul> <li>wounger; nor att interena effet skapa<br/>en tiege. Om du kommentariar ett<br/>förslag är det bra att inkludera dess<br/>tiege.</li> </ul>                   |                                         |             |           |             |
| 20. FS förslag nummer 7: Förbundets<br>stöd till stiffelserna                      | e Spara Avbryt                                                                                                    | ode and hughacker                       |             |           |             |

#-taggen som står håller ihop alla kommentarer kring ett specifikt förslag, så tar du bort den förifyllda #-taggen tappar kommentaren sitt sammanhang och det blir svårt att förstå vilken att-sats som kommentaren gäller. När du skrivit din kommentar och valt spara så dyker kommentaren upp till höger runder rubriken Diskussion.

| 13. RS förslag nummer 2: Värd för 2021<br>års kongresser<br>₽ 4 ④ ■ 0 ★ 0  | 利 Talariista                                                                                                    | uh Statistik.                                                              |
|----------------------------------------------------------------------------|----------------------------------------------------------------------------------------------------|----------------------------------------------------------------------------|
| 14. FS förslag nummer 1: Fler<br>rerksamhelsformer<br>9 ≪ ④ ■ 0 ★ 0        | O Förslag C                                                                                                    | PDiskussion C                                                              |
| 15. FS förslag nummer 2:<br>Sammanslagning av policys<br>Ø 4 ❹   ■ 0   ★ 0 | Forbundsstyrelse FS (fs.) föreslär att ändra<br>tredje meningen i §9 til "Styrelsen bestär av en<br>eller två ordförande, upp til två vice ordförande,<br>styretteren eller två ordförande, som starteren att distante interestivet of starteren att starteren att s | Nykter Scout (fmhandlingar dis-forslag4-1<br>Teetar att lägga en kommentar |
| 16. FS thirstag nummer 3: Instruktion till<br>NSF:s valutskott.<br>9 2 2   | seturemente don kasado setti dei armai ovinga ledamoter<br>som forbundemötet bestaller."                                                                                                    | Swara 🗶 Radera 🗢 Gilla 0 1 🖨                                               |
| 17. FS förslag nummer 4: Delat<br>edanskap istyrelsen<br>9 2 ₩0 ★0         | Bendringsutskott BU (bu_) Streslar att bifalla<br>finislaget                                                                                                    | Nyiti mingg                                                                |
| 18. FS Birslag nummer 5: Premie Bir<br>edarrekrytering<br>9 5              | Ma-forskap4-2 © 4 firmar sedan<br>Publicariad Rommerters & Gills 51 &                                                                                                    |                                                                            |
| 19. FS förslag nummer 6: Ersättning till<br>deella<br>9 4 ❹ ■ 0 ★ 0        | Liggs till ett förslag                                                                                                    |                                                                            |
| 10. FS förslag nummer 7: Förbundets<br>stöd til stiftelserna               | www.votel.ac — User and developer manual — Source code and bughester                                                                                                    |                                                                            |

För att enkelt kunna se alla kommentarer kring ett visst förslag kan du klicka på #taggen i det förslaget och en filtrering sker.

|                                                                                | Filter aktivt, visar 1 tagg(ar) Wee alla                                                                                                    |                                                                                 |
|--------------------------------------------------------------------------------|----------------------------------------------------------------------------------------------------|---------------------------------------------------------------------------------|
| årskongresser<br>⊕4 <b>O</b> ₽0 ★0                                             | Stadgar är de regler som berättar hur NSF ska fungera. Hur vi so<br>det svärare att beskuta om ändring av stadgarna än att beskuta o                                                                 | om medlemmar ska fördela makt, ansvar och resurser. Därför är<br>m andra sakar. |
| 14. FS förslag nummer 1: Fler<br>verksamhetsformer<br>● 4 ① ■ 0 ★ 0            |                                                                                                    | ×                                                                               |
| 15. FS förslag nummer 2:<br>Sammanslagning av policys<br>9 4 0 = 0 * 0         | 🔎 Talarlista                                                                                                    | all Statistic                                                                   |
| 16. FS förslag nummer 3: Instruktion till<br>NSF:s valutskott<br>9.2 2 = 0 * 0 | 😧 Förslag 😴                                                                                                    | Diskussion     Sout (Inhandingar) #6-foreiag4-1                                 |
| 17. FS förslag nummer 4: Delat<br>edarskap i styrelsen<br>9-2 ■ 0 ★ 0          | tredje meningen i §9 til "Styrelsen består av en<br>eller två ordförande, upp til två vice ardförande,<br>sekreterere och kesadar aamt det antal övriga ledamöter<br>som förbundsmötet fastställer." | Svere X Radere & Otto 0 1                                                       |
| 18. FS förslag nummer 5: Premie för<br>ledarrekrytering<br>⊕ 5 ❹ ■ 0 ★ 0       | ttp-torslad-1 © 0 timmar sedan<br>Publicerad Kommersen (*) title (01) (*)                                                                                                    | Nytt Inlagg                                                                     |
| 19. FS förslag nummer 6: Ersättning till<br>ideella<br>● 4 ① ■ 0 ★ 0           | Lägg till ett förslag                                                                                                    |                                                                                 |
| 20. FS förslag nummer 7: Förbundets<br>stöd till stiftelserna *                | www.weblites User and developer manual Source rode and hurtmoker                                                                                                    |                                                                                 |

# Svara på ett diskussionsinlägg

Om du vill svara på ett diskussionsinlägg väljer du knappen Svara under aktuellt diskussionsinlägg. En ruta öppnas då med förifyllt #-tagg och @namn på den som skrivit det inlägg du svarar på. Låt det som redan står i rutan stå kvar! #-taggen är för att fortsatt hålla ihop alla diskussioner som rör ett specifikt förslag. @namn gör att personen som skrev inlägget nämns och därmed får ett e-postmeddelande om att någon svarat på hens inlägg.

| 13. RS förslag nummer 2: Värd för 2021                                           |                                                                                                    |                                                                                                    |                                                                                       |
|----------------------------------------------------------------------------------|----------------------------------------------------------------------------------------------------|----------------------------------------------------------------------------------------------------|---------------------------------------------------------------------------------------|
| års kongresser<br>@ 4 ❹   ₱ 0   ★ 0                                              | 🝽 Talariista                                                                                                    |                                                                                                    | di Stotetik                                                                           |
| 14. FS förslag nummer 1: Fler<br>verksamhetsformer<br>⊕ 4 O ■ ■ 0 ★ 0            | <b>O</b> Förslag                                                                                                    | C                                                                                                    | Diskussion                                                                            |
| 15. FS förslag nummer 2:<br>Sammanslagning av policys<br>0 4 (0) = 0 ★ 0         | Förbundsstyrelse FS (%_) föreslår att and<br>tredje meningen i §9 till "Styrelsen består:<br>eller två ordförande, upp till två vice ordförande, | a<br>wen                                                                                                    | Nytoar Socut (Imhandingar) #5a-forsilag4-1<br>Teetar att lägga en kommentar<br>O Nyss |
| 16. FS förslag nummer 3: Instruktion till<br>NSF:s valutskott<br>● 2 2 ■ ■ 0 ★ 0 | secretarian con sustain sum des mais demas demas average este<br>som forbundsmöter faststallen."                                                 | Text *                                                                                                    | Byenn 🗶 Radena 🗠 Gilo 🔍 🏛                                                             |
| 17. FS förstag nummer 4: Dekat<br>edarskap i styrelsen<br>Ø 2 ■ 0 ★ 0            | Berechingsutskott BU (bu_) föreslår att b                                                                                                    | @mhan                                                                                                    | ndingar: #Is-forslag4-1                                                               |
| 18. FS förslag nummer 5: Premie för<br>ledarrekrytering<br>9:5                   | Afls-forslag4-2 ② 4 timm<br>Publicerad [Kormeeters] ② Gila [ 0 1] ④                                                                              | Du kan armända (t)-tocken för att<br>meteras til en användare (soc: "tej<br>(soc: "tej<br>(soc: "tej |                                                                                       |
| 19. FS förslag nummer 6: Ersättving til<br>ideella<br>Ø 4 ❹   ■ 0   ★ 0          | Lagg til ett förslag                                                                                                    | torslag är e<br>tagg.                                                                                                    | det bra att inkludera dess                                                            |
| 20. FS förslag nummer 7: Förbundets<br>stöd till stiftelserna                    | were valid, by — User and developer manual — Source code and                                                                                     | opara                                                                                                    | sunit.                                                                                |

#### Nytt sen sist?

I föredragningslistan ser du symboler under namnet på motionen/förslaget. Efter symbolerna finns en siffra som indikerar hur många förslag samt diskussionsinlägg som finns. Nya förslag/diskussionsinlägg som till kommit sedan sist du var inloggad markeras i den svarta cirkeln efter resektive symbol.

| Vote                             | Förbur                              | ndsmöte 2017         | • |                                                                                                  |                                                                      |                                                                                 | 🕇 Omröstningar -                                     |
|----------------------------------|-------------------------------------|----------------------|---|--------------------------------------------------------------------------------------------------|----------------------------------------------------------------------|---------------------------------------------------------------------------------|------------------------------------------------------|
| års kongr<br>Ø 4 🙆               | esser<br>= 0                        | * 0                  | • |                                                                                                  |                                                                      |                                                                                 |                                                      |
| verksamh<br>0 4 (1)              | etsformer<br># 0                    | * 0                  |   | 17. FS förslag<br>styrelsen                                                                      | nummer 4:                                                            | Delat ledarsk                                                                   | ap i                                                 |
| 15. FS för<br>Sammans            | slag nummer 2<br>slagning av poli   | cys                  |   | otyroloon                                                                                        |                                                                      |                                                                                 |                                                      |
| 04 <b>0</b>                      | <b>#</b> 0                          | *0                   |   | < Föregående                                                                                     |                                                                      |                                                                                 | Niista >                                             |
| 16. FS för<br>NSF:s val          | rstag nummer 3<br>utskott           | : Instruktion till   |   |                                                                                                  |                                                                      |                                                                                 |                                                      |
| 20                               | ۳o                                  | * 0                  |   | Till förbundsmötet 2015 föreslog förb<br>kunna välja en eller två förbundsordf                   | undsstyrelsen en justering a<br>branden. Ett så kallat delat k       | v stadgarna. Syftet var att ge förbund<br>ederskap. Motiveringen till ändringen | fsmötet möjligheten att<br>var bland annat följande: |
| 7. FS för<br>Idarskap<br>2       | slag nummer 4<br>i styretsen<br>= 0 | :Delat<br>★ 0        |   | Aft vara ordförande kan könna<br>personer som vill vara ordförar<br>Crefferandeskapet kan ocksål | s ensamt för en del och dä k<br>nde.<br>a mycket tid. Då kan det ock | an det vara skönt att vara två. Då ka<br>ski hjalpa att vara två.               | n det bil lättare att hitta                          |
| 18. FS för<br>edarrekry<br>9 5 🚯 | rslag nummer 5<br>rtering<br>#0     | i: Premie för<br>★ 0 |   | Stadgar är de regier som berättar hu<br>det svårare att besluta om ändring av                    | r NSF ska fungera. Hur vi so<br>r stadgarna än att besluta or        | m medlemmar aka fördela makt, ans<br>n andra saker.                             | war och resutser. Därför är                          |
| 19. FS för                       | slag nummer 6                       | : Ersättning till    |   |                                                                                                  |                                                                      |                                                                                 |                                                      |
| deella<br>9 4 🖸                  | <b>#</b> 0                          | * 0                  |   | 📢 Talariista                                                                                     |                                                                      | Ja Statistik                                                                    |                                                      |
| 20. FS för<br>stöd till st       | alag nummer 7<br>ittelserna         | : Förbundets         |   |                                                                                                  |                                                                      |                                                                                 |                                                      |
| 0 : O                            | <b>m</b> o                          | * 0                  |   | Ø Förslag                                                                                        | C                                                                    | P Diskussion                                                                    | o                                                    |